## Magic Page Plugin - Website Setup

| 🗌 In             | stall the Plugin: Purchase Magic Page Plugin (MPP) online and download it. Install the plugin onto your WordPress site.                                                                                                    |
|------------------|----------------------------------------------------------------------------------------------------|
| - A              | ctivate the Plugin: Copy and paste your API Key into the appropriate area to activate the plugin.                                                                                                    |
| ln<br>co         | istall the Database: Click and install your State database or all the databases for every State in the USA, or any other<br>ountry depending on your coverage area.                                                                                                 |
| Ge Ge            | et Google Maps API Key: Search for "Google Maps API Key" in Google, create and activate the key, then paste it into your<br>ettings.                                                                                                    |
| Se St            | et Locations: Select your office or multiple office locations, then set the miles radius or leave it set to 1000 miles to cover<br>ne whole State.                                                                                                    |
| A pa             | dd Content: Add your content into the Magic Page using shortcodes for locations, and the page will automatically build a<br>age for every single town and village in your selected area, the whole state.                                                           |
| C Re<br>Pa<br>ht | emember, if you find anything difficult or get stuck anywhere, there are numerous support systems in place. The Magic<br>age Plugin has a customer Facebook community where you can get answers to your questions 24/7<br>ttps://www.facebook.com/groups/magicpage. |
|                  | Iternatively, Magic Page Plugin has a support desk https://mikemartin.zendesk.com.                                                                                                    |